### iuTAP for Mobile sPPC ver1.1

#### ●パソコン感覚の1英字・1キー日本語入力● Windows Mobile 5.0/6.0 VGA高解像度(640×480)モデルE用

ATOKモード搭載

¥2,730 パソコンからの ダウンロードはこちらから 試用での期間制限はありません (ダウンロード後パソコン内で解凍してください)

realVGA化されている場合は<u>こちらの iuTAP for hPPC</u> をご使用ください

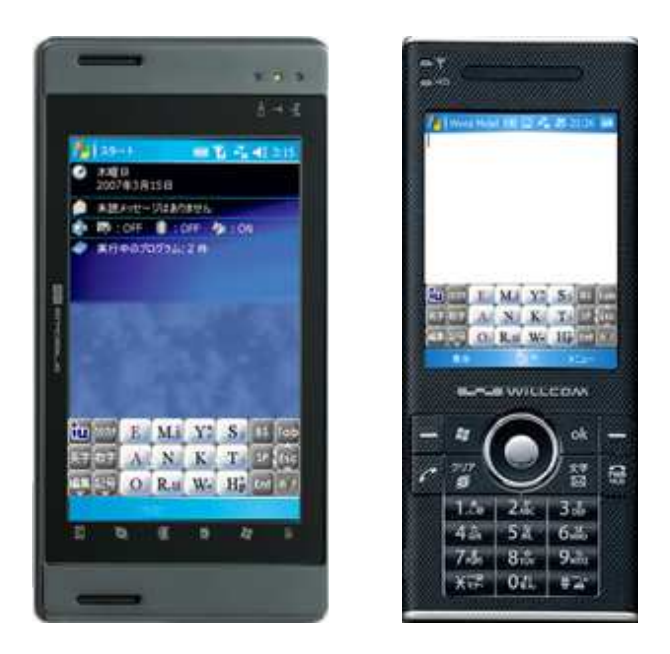

#### ■ ローマ字入力表

# ビジネスには パソコン感覚 1英字 1キー

#### 簡単な説明

漢字変換は[K][K]でできます。([SP]でも可能です)

清音・拗音・外来発音入力がローマ字どおりにできます。 [W.i],[R.u]の文字選択は不要です。iuTAP頭脳が行ないます。

> 例)おせわに [O], [S],[E], [W],[A], [N],[M.i]

## 全てローマ字どおりに打てます

1/9

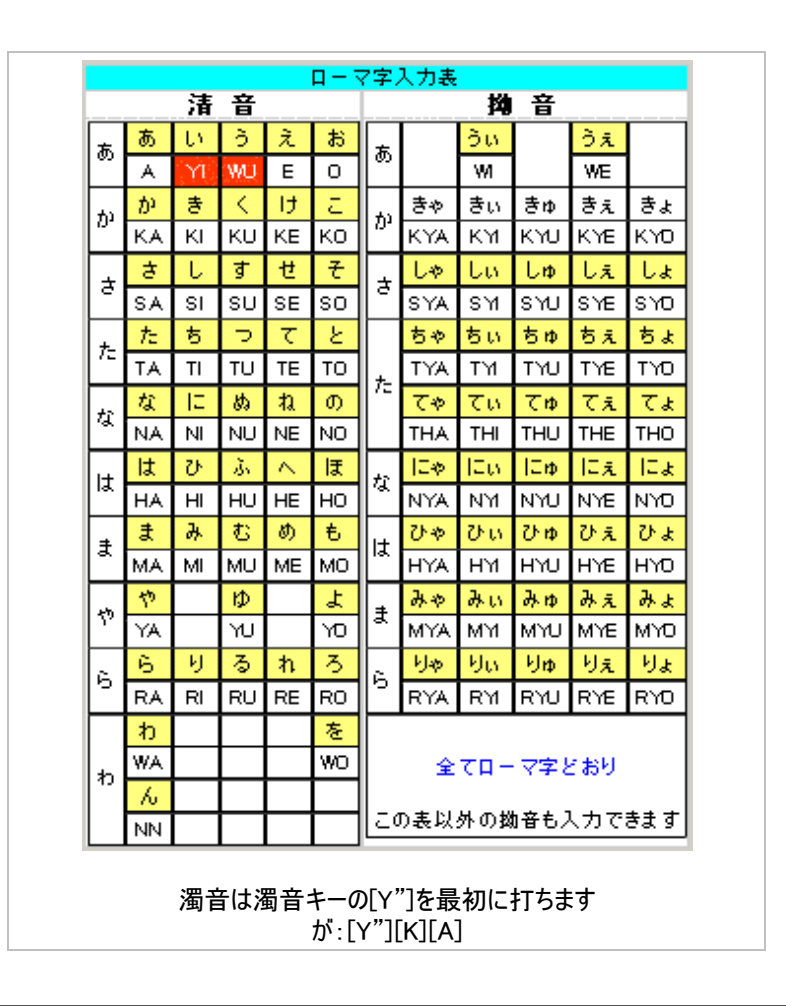

#### ■ 概要

■iuTAP方式とは

iuTAPはアイユータップと読みます。 <mark>パソコン感覚の1英字・1キーローマ字入力</mark>で快適な日本語文字入力ができる新しい技術です。 12キー(テンキー)でローマ字入力できるのはiuTAPただひとつ。 ユーザーのキー入力をiuTAPエンジンが内部のローマ字データベースと比較し、更に例外処理を施すことで、 12キーでの「あ」~「ん」清音46文字・拗音・外来発音がローマ字どおりに初めて入力できるようになりました。

#### 入力例)「おせわに」: [O] [S][E] [W][A] [N][M.i] [M.i][R.u]キーには2文字表示されていますが、どちらかを選択する操作は必要ありません。

iuTAP方式では「い」と「う」だけYI、WUと慣例とは違う入力をします。 「きゃ」のような拗音と「てゃ」のような外来発音もローマ字どおりです。

■iuTAP方式の特徴 パソコンのように清音・拗音のローマ字入力が1英字・1キーでできるため、入力ストレスが少なく、高速な入力ができます。 手書き入力の<mark>誤認識がなく、指の疲れも少なくなっ</mark>

■本ソフトの内容 ・本ソフトはiuTAP方式での日本語と英字、数字、記号の入力ができます。 ・スタイラスペンを使用しない指タップでも文字入力が可能です。

#### ■動作機種

・Windows Mobile 5.0 VGA高解像度(640×480)モデル

#### ■動作制限

・標準のソフトウェアインプットパネル以外のソフトウェアインプットパネルとの兼用はできません。

#### ■ インストール方法と実行方法

#### ■ダウンロードファイル

パソコンにダウンロードされたファイルは圧縮されていますので、 パソコン内で、一般のLhasaなどの解凍ソフトで解凍してください。 ファイルは iutap\_sppc.cab または iutap\_sppc\*\*.cabです。 (パソコンやモバイル端末の設定によってはCABの識別子が表示されない iutap\_hppc 名の場合があります) 解凍したフォルダー内に readme.txt がありますので、お読みになり使用条件を承諾してください。

#### ■インストール方法

ダウンロードしたCABファイルをモバイル端末本体にコピーして本体画面でタップします。これでインストールは完了です。

わかり易いインストール方法は、CABファイルをコピーしたメモリカードを本体にさして、 端末本体でスタート→プログラム→ファイルエクスプローラーで ファイルを見つけてタップすれば完了です。

※インストールされなかったり、インストール後に「iuTAP」が現れない場合は、 スタート→設定→システムタブ→プログラムの削除で「Smallnetwork.co.jp iuTAP」を削除したあと、 <u>ソフトウェアリセット</u>直後にあらためてインストールしてください。

※ライセンス登録前は[H]のキーが使用できません。(警告が表示されます)

#### ■付属ユーティリティーとトラブルシューティング

他のインストールされているソフトやドライバーの影響で「iuTAP」が選択できなくなる現象が起きた場合は、 添付ファイル中の <u>iutap\_startup.exe</u>をファイルエクスプローラーなどで 「Windows」フォルダー内の-「スタートアップ」フォルダーの中に移動して、 リセットボタンを押してください。※スタートアップ以外での起動は意味がありません (\_iutap\_startup.exe は、リセット後一度だけ起動します。その後は不要です。レジストリは汚しません。)

インストールされているすべてのソフトの影響を回避するわけではありませんが、多くの問題が解決できます。 環境によっては下記の再インストールが必要です。

#### ■再インストール(アップデート)の方法

再インストール、またはアップデートは、必ず下記の「アンインストール」を行ってから、 ソフトウェアリセットを行い、再度インストールしてください。 ※再インストールはソフトウェアリセット直後に行う必要があります。 一度サスペンド状態になったり、一度でもWordなど他のアプリケーションを動作させるとインストールされません。 ※再起動は削除後とインストール後の2回必要です ※削除後に再起動しないと(通常は自動で行われます)、インストール後に再起動しても認識されません

ソフトウェアリセットするには本体QWERTYキーボード上、左側[Fn]ボタンの上の小さなボタンをスタイラスで押します。 (ソフトウェアリセットで保存したデーターが無くなったり、設定がかわったりすることはありません)

#### ■ アンインストール方法

①タイトルバーで「スタート」をタップします→プルダウンメニューが現れます。
 ②「設定」を選び「システム」タブをタップして「プログラムの削除」を選択します。
 ③リスト内の「Smallnetwork.co.jp iuTAP」を選択して削除ボタンを押します。
 ④本体を再起起動します。←重要 (通常は自動で行われます)

#### ■ ライセンス内容と登録方法

■ ライセンス内容は以下のとおりです。

・1 機種、1ライセンスです。ユーザーが他の Windows mobile 機器をお持ち場合は別途ライセンスが必要です。

・新機種への乗り換えは、お問い合わせからお願いいたします。

・ライセンス登録前に文字入力の動作確認と、料金に見合う価値があるかどうかをご判断いただきます。

・お客様が送金された代金のご返金はいたしかねますことをご承諾いただきます。 ・業務用で使用される場合はフリー部分も有料になります。

■ ライセンス登録方法

 ①iuTAP の「オプション」でライセンス登録画面が現れます。
 オプションの表示の仕方は下のボタンを押した時に表示されます。
 ②ここでご購入いただいたライセンスキーを入力することで機能制限([H]キーの使用制限)が解除されます。
 代金は 2730円(税込み)です。

iuTAP for PocketPC とライセンスキーが異なりますので、ご注意ください

代金のお支払いとライセンスキー依頼

#### ■ 使用方法

・ローマ字モード [iu]をタップしてローマ字入力にします。

[M.i]と[R.u]には2文字割り当てられていますが、 どちらかを選択する操作は必要ありません。(i,u が小文字なのはデザイン上です)

- 濁音は[Y]を最初に打ちます。
   <u>ヘルプの表示</u>をお読みください。
- 入力後[K][K]で漢字変換。[SP]でも可能です。
- ・ その他

[H][W] で「f」も入力できます

| [英字] | 英字モードに切替わります。  |
|------|----------------|
| [数字] | 数字モードに切替わります。  |
| [記号] | 記号モードに切替わります。  |
| [編集] | 編集モード2に切替わります。 |

- [iu] ローマ字入力に戻ります。
- [編集] 編集モード2に切替わります。
- [カタカナ] 全角カタカナ変換します
- [あ/ア] 半角カタカナ変換します。

|        | ※以下はキー内右に表示があります |
|--------|------------------|
| [Y][Y] | 「、」が入力できます。      |
| [T][T] | 「っ」が入力できます。      |
| [H][H] | 「p」が入力できます。      |
| [S][S] | 「×」が入力できます。      |
| [W][W] | 「ー」が入力できます。      |

| tont 🔟 | hant E M.i |     | Y. | Sx | BS  | Tab  |  |
|--------|------------|-----|----|----|-----|------|--|
| 英字数字   | A          | N   | K  | T  | SP  | Esc  |  |
| 編集 記号  | 0          | R.u | W- | Hp | Ent | 80/7 |  |

・編集モード1

漢字変換で自動的にこのモードに変わります

| [決定] | 変換を決定しローマ字モードに戻ります。 |
|------|---------------------|
|      |                     |

- [BS] バックスペースです。
- [Exit] 編集モードを抜けます。
- [ESC] 入力操作のキャンセルができます。
- [文節] 変換中に[文節]をタップして、[←]または[→]で文 節長を調整し[変換]で再変換します。

| iu dydd |    | ?   |    | ,    | BS  | Tab         |
|---------|----|-----|----|------|-----|-------------|
| 英字数字    | 0  |     | 変換 |      | SP  | Esc         |
| 編集記号    | 文節 | Esc | 決定 | Exit | Ent | <b>あ</b> /7 |

|       | 使用法:[文節]、[←]または[→]  |
|-------|---------------------|
| [SP]  | スペースキー、入力中は変換キーです。  |
| [Ent] | Enterキー、入力中は決定キーです。 |

#### ・編集モード1 ATOKモード時

ATOKモードは下図のオプション設定画面で切り替えます 漢字変換で自動的にこのモードに変わります

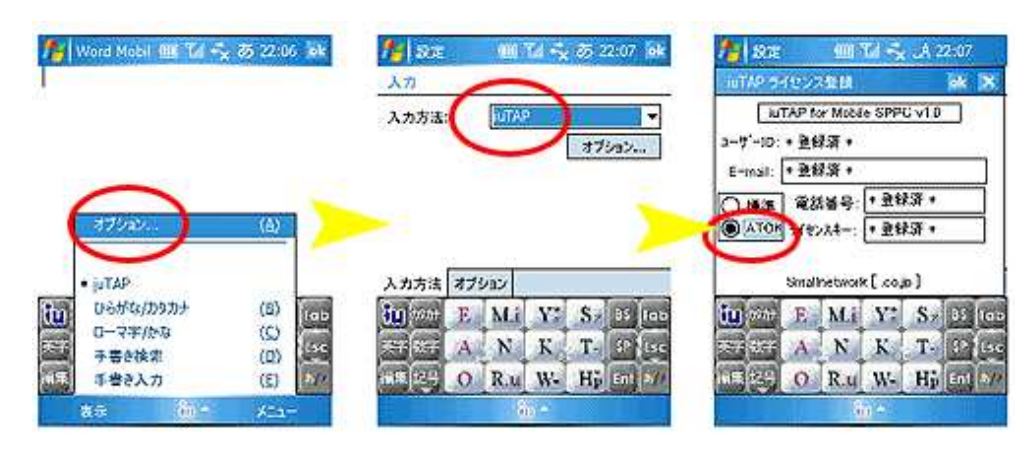

- [全決] 変換を決定しローマ字モードに戻ります。
- [決定] 文節ごとに変換を決定します。
- [BS] バックスペースです。
- [Exit] 編集モードを抜けます。
- [ESC] 入力操作のキャンセルができます。
- [文節] [←]または[→]で文節長を調整し[変換]で再変 換します。
- [SP] スペースキー、入力中は変換キーです。
- [Ent] Enterキー、入力中は決定キーです。

#### ・編集モード2

[編集]をタップすると編集モード2に入ります。 このモードでは入力済の文章の簡単な編集がボタンだけでできます。

| Г↑ገГ∣ገ      | ページのアップ ダウンキーです |
|-------------|-----------------|
| L I J,L ↓ J | ハーノのパリノ,グリノモーしゅ |

- [Tab] タブキーです。
   [範囲] タップ後、左または右矢印キーで範囲を指定します。
   [コピー] [コピー]で指定範囲をコピーし、[貼付]でペースト
- します。 [元戻] [元戻]で操作のやり直しができます。
- [(電源印)] サスペンドします。 ※長時間の未使用時に入る状態と同じです。

#### ・ヘルプの表示

[iu] を右にドラッグするとヘルプが現れます。 再度 [iu] をタップすることでローマ字モードに戻ります。

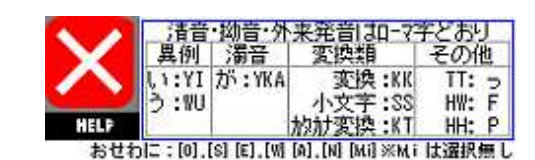

(1) 全択

数日

範囲

コピ-

貼付

1

1

変換

-

元戻

Exit Ent

BS Tab

SP

Esc

・数字モード

#### [数字] タップします。

[iu] または [Exit] をタップしてひらがなモードに戻ります。

| <b>iu</b> 1/9.777 |    | ?  |    | ,    | BS  | Tab |
|-------------------|----|----|----|------|-----|-----|
| 英字 数字             | 0  |    |    |      | SP  | Esc |
| 編集記号              | 変換 | 決定 | 全決 | Exit | Ent | a/7 |

[.,]は1タップ目で「.」、2タップ目で「,」の入力ができます。 [/-]は1タップ目で「/」、2タップ目で「-」の入力ができます。 [A/A]は全角・半角切替キーです。

| iu - | 7 | 8 | 9 | 0    | BS  | Tab  |
|------|---|---|---|------|-----|------|
| 英字 7 | 4 | 5 | 6 | • •  | SP  | Esc  |
| 編集記号 | 1 | 2 | 3 | Exit | Ent | 10/7 |

🚺 編集 半記 SP Ent A/a :7 /8 BS8

QWERTYU.I.O.

A S D F G H J<sub>1</sub> K<sub>2</sub> L<sub>3</sub>

2

1

8

1

0

1J

¥

· P.

ZXCVBNM

16.18

 $\langle \rangle$ 

%

m

#### ・英字モード

#### [英字] タップします。

12の文字キーに表示された大きな英字をタップで入力。 左右の英字や記号は左右のドラッグで入力。

英字の大文字、小文字の切替は [A/a] で行ないます。 [G]からのドラッグでカーソル移動します。 右の9個のキーで簡易的に数字が打てます。

#### ・記号モード

[<>]の変換でいろいろな括弧を出すことができます。 [記2]で次の画面が現れます。

| • | 半 | 角 | 記. | 뮥   | <del>.</del> | - | F. |
|---|---|---|----|-----|--------------|---|----|
|   |   |   |    | • • | _            |   |    |

パソコンキーボードで打てる全種類の半角記号が打てます。 英字モードの[半記]で入ることができます

| iu | 英字 | 開記 | ~ | 0       | 0 | 0 0 | 1 | BS |
|----|----|----|---|---------|---|-----|---|----|
|    | T  | ¥  | # |         | ( |     |   | T  |
| &  |    | \$ | ¥ | $\odot$ | - | ?   | 1 | *  |

・顔文字制作モード

顔文字用に良く使われる、いろいろな記号と文字を簡単に打つ ことができます。 キーボードではできない軽快な入力が可能です

| iu | 英字 | 半記 | ~ | • | 0 | 0 0 | 1 | BS |
|----|----|----|---|---|---|-----|---|----|
| T  |    | 9  | 1 |   | ( | 1   |   |    |
| ~  | m  | V  | 0 | S | - | ?   | 1 | *  |
| ~  | з  | Д  | ▽ | 0 | < | >   | + | =  |

#### ・携帯電話絵文字モード

※このモードを使用するにはパソコンでダウンロードして ファイル内のiutap\_sppc122.cab を インストールしてください。 また動作にはダウンロードファイル内の\_iutao\_startup.exeを スタートアップに登録する必要があります。

編集モード2の顔ボタンからこのモードに入れます。

NTTドコモとauで使われる携帯電話絵文字が入力できます。 入力できる携帯電話絵文字は良く使われる108種類です。

編集モードの[顔ボタン]で入ることができます。

| iu  | 編集 | 顔記 | 英字 | A | Extention<br>0 | å | ę | BS |
|-----|----|----|----|---|----------------|---|---|----|
|     | *  | 8  | ÷. |   | 36             |   | 0 | 0  |
| (9) | 1  |    | =0 | 4 | 25             | 2 | 0 | ٥  |
| s.  | 9  | *  |    | ۲ | •              | 5 |   | 0  |

ライセンス前にはモード選択時に説明用のダイアログがでます。

重要: モバイル端末画面での表示は「・」または「ロ」です。 送信先の携帯電話で絵文字が表示されます。 但しメールソフトの種類や、メールサーバー等で文字が削除され る場合もあります。

#### ■ ドラッグで多彩な操作

ドラッグ操作でより便利にご利用いただけます。 ※ヘルプの表示を除いて、ドラッグだけでできる機能はありませんので、必ず覚える必要はありません。

| DEL                         |                   | 1   | 3 - 54 |    |     |      |
|-----------------------------|-------------------|-----|--------|----|-----|------|
| tu hath BS M.i Y. S. ba Tab | u <sup>潘音入才</sup> | M.i | Y.*    | Sa | BS  | Tab  |
| 英字 数字 A N K T SP Esc        | 英字 数字 📝           | N   | K      | T  | SP  | Esc  |
| 編集記号 AR IN WAR HS Ent #//   | 編集 記号 🚺           | R.u | W      | Mp | Ent | 35/7 |
| Ent 变换                      |                   |     |        |    |     |      |

| H      | ELPO | 表示  |     |    |     | -    |
|--------|------|-----|-----|----|-----|------|
| tent I | E    | M.i | Y.* | S= | BS  | Tab  |
| 英字数字   | A    | N   | K   | T  | SP  | Esc  |
| 編集記号   | 0    | R.u | W-  | H° | Ent | 30/7 |

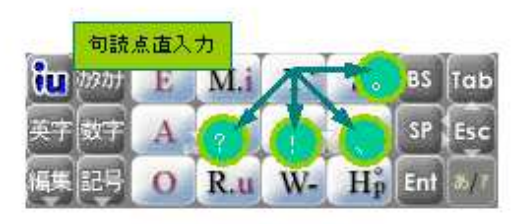

| un asat | E | M.i | Y." | SE | BS  | Tab  |
|---------|---|-----|-----|----|-----|------|
| 英字数字    | A | N   | K   | T- | SP  | Esc  |
| 編集記号    | 0 | R.u | W-  | H° | Ent | 80/7 |

| iu tott | E | M.i | <b>b</b> - | ソル移 | 動<br>Ta'> |
|---------|---|-----|------------|-----|-----------|
| 英字数字    | A | N   | K          | T   | SP TES    |
| 編集記号    | 0 | R.u | W-         | H°  | Ent %/    |

| iu bobt | E | M.i | Y." | Sx | BS  | Tab  |
|---------|---|-----|-----|----|-----|------|
| 英字数字    | A | N   | K   | T  | SP  | Esc  |
| 編集 記号   | 0 | R.u | W-  | Hp | Ent | 30/7 |

|         |   |     |    | 連統BS           | 1   |      |
|---------|---|-----|----|----------------|-----|------|
| iu haht | E | M.i | Y. | S-             | 29  | Tab  |
| 英字数字    | A | N   | K  | Т              | SP  | Esc  |
| 編集記号    | 0 | R.u | W- | H <sub>p</sub> | Ent | 30/7 |

| iu | 力<br>11991-11-1 | ーソル | 簡易 | 多動 | - |    | 1.             | BS |
|----|-----------------|-----|----|----|---|----|----------------|----|
| Q  | W               | E   | R  | 1  | Y | U4 | I.             | O  |
| A  | S               | D   | F  | G  | Ц | J, | K <sub>2</sub> | L  |
| Z  | X               | C   | V  | D  | N | M  |                | P. |

| (U | 11001020 | COLUMN ST | 10.04.00 | - | e.a | 7 | 1 :            | BS |
|----|----------|-----------|----------|---|-----|---|----------------|----|
| Q  | W        | E         | R        | Ť | Y   | U | Is             | 0  |
| A  | S        | D         | F        | G | Н   | J | K <sub>2</sub> | L  |
| Z  | X        | C         | V        | D | N   | M |                | P  |

| in | 数字 | ,@,-0 | の簡易 | Ale | 1 | 1. | 25             |    |
|----|----|-------|-----|-----|---|----|----------------|----|
| Q  | W  | E     | R   | T   | Y | U. | I <sub>5</sub> | 0  |
| A  | S  | D     | F   | G   | H | J. | K <sub>2</sub> | L  |
| Z  | X  | C     | V   | B   | N | M  |                | P. |

| iu | 数字 | ,@,-0 | 的簡易 | 入力 | A/a | 1  | 1.             | 25 |
|----|----|-------|-----|----|-----|----|----------------|----|
| Q  | W  | E     | R   | T  | Y   | U. | I.             | 0  |
| A  | S  | D     | F   | G  | H   | J1 | K <sub>2</sub> | L  |
| Z  | X  | С     | V   | B  | N   | M  |                | P. |

更新履歴 ・2006/9 ver1.01の公開開始 ・2009/10/04 ver1.10 公開 サスペンド機能の追加、[Y][Y]の変更、編集1の動作を変更など

開発元 スモールネットワーク社 開発元URL <u>http://www.smallnetwork.co.jp</u>

Copyright Smallnetwork.Inc